# Dormant - D024 - Web Portal

Before starting the Dormant reactivation process, please keep your Aadhaar number handy and make sure the system you are attempting this has an option to capture live images.

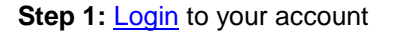

|                                                                                                    | About us India Support ∽                                                                                                    |
|----------------------------------------------------------------------------------------------------|----------------------------------------------------------------------------------------------------|
| OFFERINGS MARKETS RESEARCH LEARN INVESTING                                                                                                    | SWIFT TRADE COMMODITIES Q Quotes OPEN AN ACCOUNT LOGIN                                                                            |
| Yet to open an Account?         Open Your Account         Image: Already Applied?         Know your account opening status         Image: Cocked your Account?         Unlock your Account now | Login Enter Username ABC@123 Forgot Username / New user registration Enter Password ****** Forgot Password 123456 GET ACCESS CODE |
| Need Assistance?<br>Scall Us on : 022-40508080 / 61480808<br>Email Us : helpdesk@axisdirect.in                                                                                                 | Resend<br>Take Me To<br>My Portfolio                                                                                              |

Step 2: The system will prompt you to activate your account if it is in Dormant State, click on 'Proceed' to go ahead with the activation

|  |                                                                                                    | Welcome ABC XYZ | Logout |
|--|----------------------------------------------------------------------------------------------------|-----------------|--------|
|  | Oh Wait!<br>Looks like your trading account is dormant as you have not placed<br>any order in any exchange in last 24 months.<br>As per regulation,we need to do re-KYC of your trading account.<br>Please use a mobile/computer with a working camera, Also keep your aadhar card<br>handy to do re-KYC. The entire process will take 5 minutes'<br>Proceed |                 |        |

Step 3: For paperless (Online) authentication, the system fetches your data via **Digilocker**, click on the 'Terms and Conditions' if you wish to read them or click on 'Proceed' to continue

| 1 of 4 |                                                                                                    |  |
|--------|----------------------------------------------------------------------------------------------------|--|
|        | We will fetch details from Aadhaar via Digilocker.<br>Please click proceed if your Aadhaar card is linked<br>with your mobile number.<br>Proceed |  |
|        | By clicking on proceed you agree to Terms and Conditions                                                                                         |  |
|        |                                                                                                    |  |

Axis Direct is a brand under Axis Securities Limited offers its retail broking and investment services. Investments in the securities market are subject to market risks. For a detailed disclaimer, visit <a href="https://simplehai.axisdirect.in/disclaimer-home">https://simplehai.axisdirect.in/disclaimer-home</a>

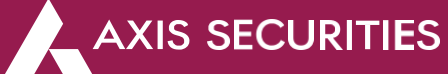

#### The Terms & Conditions

## Terms and Conditions

- 1. By agreeing to these terms and conditions you (the Customer(s)) have voluntarily consented that at their own discretion you have submitted the Aadhaar information to Axis Securities Ltd (ASL) for the purpose of establishing identity/address proof for Re-KYC.
- You (the Customer) hereby consent to ASL that you have no objection for verification of the genuineness of the Aadhaar through Quick Response (QR) embedded code or through such other manner as set out by UIDAI or any other law from time to time.
- You hereby give consent to use/exchange or share their Aadhaar number, Aadhaar/identity information for registration or for any other purpose for verification of your credentials with UIDAI and/or with any other authority or regulatory body or as per requirements of law.
- 4. You will be redirected to an authorised agency website whose services are being availed by ASL for the purpose of authentication of your credentials.
- You authorize Axis Securities to retrieve your Axis Bank or Axis Demat statement for necessary updates and compliance, if FNO segment is active.

# Step 4: Enter your Aadhaar number and click 'Next', you would receive an OTP on your registered mobile number with Aadhaar, enter the OTP & the 6 digit Pin generated with Digilocker to continue

|                                                             | Verify Aadhaar OTP                                                                            |                                                                                                    |
|-------------------------------------------------------------|-----------------------------------------------------------------------------------------------|----------------------------------------------------------------------------------------------------|
| Sign up<br>It takes just a minute                           | UIDAI has sent a temporary OTP to your<br>mobile ending in *******7605(valid for 10<br>mins). | You are already registered with DigiLocker<br>6 digit PIN provides extra security to your account with two<br>factor authentication. Don't disclose your Security PIN to |
| Enter your Aadhaar Number 🚵                                 | Please enter OTP to complete verification                                                     | anyone.                                                                                                    |
|                                                             | 1                                                                                             | Please enter your 6 digit Security PIN to Signin                                                                                                    |
| DigiLocker uses Aadhaar to enable authentic document access | Didn't receive OTP? Wait few minutes for the OTP to<br>arrive. Do not refresh or close!       |                                                                                                    |
| Next                                                        | Submit                                                                                        | Forgot my PIN                                                                                                    |
|                                                             | Didn't get the OTP? Resend OTP                                                                | Done                                                                                                    |
| Try another way                                             | Create your account using mobile                                                              |                                                                                                    |

Step 5: Digilocker would ask you to give your consent to ASL to access your details, click on 'Allow' if you agree and to proceed with the activation

|                  |                                                                                                    | AXIS DIRECT |
|------------------|----------------------------------------------------------------------------------------------------|-------------|
| Please (         | provide your consent to share the following with Axis Securities Digilocker Services:                                                         |             |
| ~                | Issued Documents (3)                                                                                                    | Select all  |
| A                | adhaar Card ( XX1620 )                                                                                                    |             |
| D                | riving License (can be accessed)                                                                                                    | C           |
| P                | AN Verification Record ( XXT2702R )                                                                                                    | 2           |
| 9                | DigiLocker Drive                                                                                                    | 0           |
| 2                | Profile information                                                                                                    |             |
|                  | Name, Date of Birth, Gender                                                                                                    |             |
|                  | Get your Email                                                                                                    |             |
| 2.               | Get your care of person name                                                                                                    |             |
| 0                | Get your address                                                                                                    |             |
| 2                | Get your profile picture                                                                                                    |             |
| <b></b>          | Consent validity date (Today +30 days)                                                                                                    |             |
|                  | 11-February-2024                                                                                                    | Edit 🤞      |
| ?                | Purpose                                                                                                    |             |
|                  | Know Your Customer                                                                                                    | ~           |
| Conse<br>By clic | nt validity is subject to applicable laws.<br>king 'Allow', you are giving consent to share with <b>Axis Securities Digilocker Services</b> . |             |
|                  | Denv                                                                                                    | Allow       |

**Step 6:** Your personal Details as updated in our records would show up on the screen, you can choose to change the details from this screen, once your details are confirmed click on **'Proceed'** 

**Please Note:** Income Range has to be updated every year, it is also important to update the owner of the E-mail ID and Mobile number

| of 4                                                                                |                                                                                                    | _                                                                                                    |                                |  |
|-------------------------------------------------------------------------------------|----------------------------------------------------------------------------------------------------|----------------------------------------------------------------------------------------------------|--------------------------------|--|
| e following details are                                                             | e as per Trading Account                                                                                                    |                                                                                                    |                                |  |
| ABC XYZ                                                                             | Father's Name           XYZ DEF                                                                                                    | Date of Birth                                                                                                    | ABCTY1234D                     |  |
| rading A/C<br>234567                                                                | Demat A/C                                                                                                    | Bank<br>ABC Bank                                                                                                    | AVC No.                        |  |
| lobile                                                                              |                                                                                                    | ABC@XYZ.com                                                                                                    |                                |  |
| tw Rs. 5 to Rs. 10 Lac                                                              | s ·                                                                                                    | SELF SPOUSE                                                                                                    | PARENT CHILDREN                |  |
| Correspondence Add                                                                  | ress                                                                                                    | Addrass 2                                                                                                    |                                |  |
| Axis Securities                                                                     | Ltd.                                                                                                    | Unit No. 1001, 10 <sup>t</sup>                                                                                                    | <sup>h</sup> Floor, Level – 6, |  |
| Aurum Q Parc,                                                                       | Thane Belapur Road,                                                                                                    | Pincode                                                                                                    |                                |  |
| Maharashtra                                                                         |                                                                                                    |                                                                                                    |                                |  |
| Address 1<br>Axis Securities Ltd.<br>Address 3<br>Aurum Q Parc, Thane Belapur Road, |                                                                                                    | Address 2<br>Unit No. 1001, 10 <sup>th</sup> Floor, Level – 6,<br>City<br>Navi Mumbai                                                                      |                                |  |
| Maharashtra<br>Country                                                              |                                                                                                    | 400 710                                                                                                    |                                |  |
| PAN Card                                                                            |                                                                                                    |                                                                                                    | 0                              |  |
|                                                                                     | 🍿 आ<br>📥 Income                                                                                                    | यकर विभाग<br>e Tax Department                                                                                                    |                                |  |
|                                                                                     | PAN VER                                                                                                    | IFICATION CARD                                                                                                    |                                |  |
|                                                                                     | ABI<br>Name A<br>Gender FI                                                                                                    | CTY1234D<br>BC XYZ                                                                                                    |                                |  |
|                                                                                     | Verified On 12                                                                                                    |                                                                                                    |                                |  |
|                                                                                     | Noted:<br>1. This PAN data is verifi-<br>per data provided by is<br>Govt. of India.<br>2. This digitally signed v<br>2000 when used electro | Net by Digluecker (https://digliocker.gov/n) as<br>suing authority. Income Tax Department.<br>werfication document is valid as per the IT Act<br>onically. |                                |  |
|                                                                                     |                                                                                                    |                                                                                                    |                                |  |

Step 7: We need to capture your live image for In-Person Verification, click on 'Click to start Camera' & then click on 'Capture' to capture a live image and then click on proceed

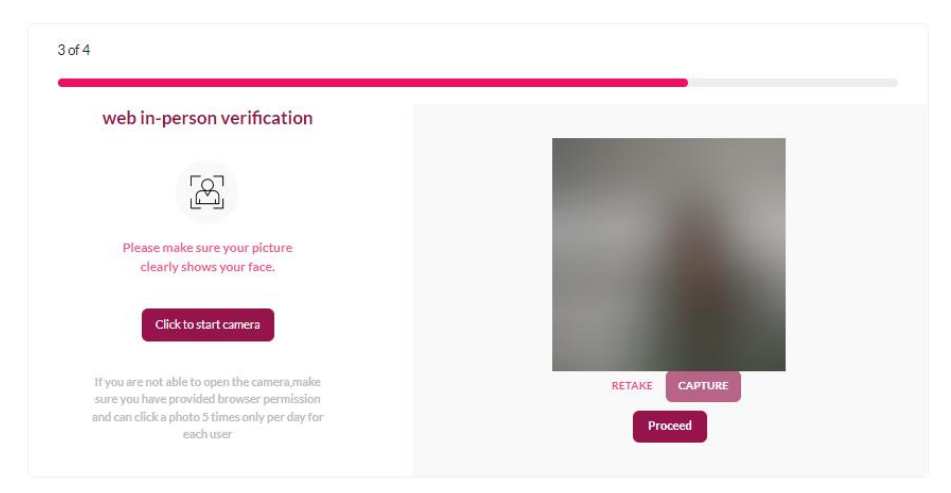

**Step 8:** A pre – filled form would show up on the screen having all your KYC details along with your Address and PAN card copies, proceed to e-sign the document

| (please fill the form in English and Block Letters)<br>A:-IDLNTITY DETAILS                                                                                                    | Application Type*: New KYC Change/Modification KYC                                                                                                    |
|----------------------------------------------------------------------------------------------------|----------------------------------------------------------------------------------------------------|
| (please fill the form in English and Block Letters)                                                                                                    |                                                                                                    |
| (please fill the form in English and Block Letters)                                                                                                    |                                                                                                    |
| A:-IDENTITY DETAILS                                                                                                    | KNOW YOUR CLIENT (KYC)<br>Request Id : D024 5131118 202401121234                                                                                                    |
|                                                                                                    |                                                                                                    |
| 1:- Name of the Applicant*:                                                                                                    |                                                                                                    |
| ABC XYZ<br>2:= Father's / Husband Name*:                                                                                                    |                                                                                                    |
| XYZ DEF                                                                                                    |                                                                                                    |
| 3:-Gender*: Male Female Transg                                                                                                    | ender 4:-Marital Status* Single Married                                                                                                    |
| 7:-Status Resident Individual Non-J                                                                                                    | Resident Foreign National                                                                                                    |
| 8:-PAN*: ABCTY1234D                                                                                                    | Aadhar Number (if Any)*: ********1620                                                                                                    |
| B:-ADDRESS AND CONTACT DETAIL                                                                                                    | LS                                                                                                    |
| 1. Specify the proof of Address submitte                                                                                                    | ed for Residence / Correspondence Address: Aadhaar                                                                                                    |
| 2. A. Residence / Correspondence Addre<br>Axis Securities Ltd. Unit No                                                                                                    | ess 🗹 Residential 🗆 Business 🗆 Registered Office 🗆 Registered Office/Business<br>D. 1001. 10 <sup>th</sup> Floor, Level – 6,                                                                                                    |
| City/Town/Village: Navi Mumbai                                                                                                    | PinCode: 400 710                                                                                                    |
| state: Manarashtra                                                                                                    | Country: INDIA                                                                                                    |
| 2. B. Permanent Address: Z Residential                                                                                                    | Business Registered Office Registered Office/Business                                                                                                    |
| City/Town/Village: Navi Mumbai                                                                                                    | PinCode: 400 710                                                                                                    |
| State: Maharashtra                                                                                                    | Country: INDIA                                                                                                    |
| Mobile Number: 9999999999                                                                                                    | Email ID: ABC@XYZ.com                                                                                                    |
| Tel No. (Reg.):                                                                                                    | Tel No. (Off.): Fax Number:                                                                                                    |
| D:-APPLICANT DECLARATION*                                                                                                    |                                                                                                    |
| Information is found to be false or untrus, or mulsiad<br>requirate to update abutton up' on UFVC details abut<br>1 million of the second second second second second<br>1 million was are able as were that for Adubtase OVD based<br>Ashibase XML Dipt Locher XML file, along with part<br>DATE: DD-MM-YYYY (DD-MM-Y)<br>Applicant                                                                                                    | ing or misrepresenting. I am aware that I may be held liable for it I vev understand that as an SEBI Registered Intermediary. As its Securities Limited is<br>ing with a copy of any class Landau do the documents to REA. 2 (FREAL 1) ve heaves the provide the star Securities Limited is<br>provide a superior and the star securities of the star securities and the star securities Limited is<br>secole and as applicable, with REA and other Intermediaries with whom I have a business relationship for KYC purposes only.<br>YYYY<br>YYYY<br>tiganere Applicable securities and the star securities of the star securities of the star securiti                                                                                                    |
|                                                                                                    |                                                                                                    |
|                                                                                                    |                                                                                                    |
| <u></u>                                                                                                    |                                                                                                    |
| AXIS DIRECT                                                                                                    | PROOF OF IDENTITY/ PAN CARD (POD*                                                                                                    |
|                                                                                                    | (Mandatory)                                                                                                    |
|                                                                                                    |                                                                                                    |
|                                                                                                    | 🍿 आयकर विभाग                                                                                                    |
|                                                                                                    | आयकर विभाग<br>Income Tax Department                                                                                                    |
|                                                                                                    | अायकर विभाग<br>Income Tax Department<br>PAN VERIFICATION CARD                                                                                                    |
|                                                                                                    | अायकर विभाग<br>Income Tax Department<br>PAN VERIFICATION CARD                                                                                                    |
|                                                                                                    | المحصود المحصود المحصو<br>المحصود المحصود المحصود المحصود المحصود المحصود المحصود المحصود المحصود المحصود المحصود المحصود المحصود المحصود المحصود المحصود المحصود المحصود المحصود المحصود المحصود المحصود المحصود المحصود المحصود المحصود المحصود المحصود المحصود المحصود المحصود المحصود المحصود المحصود المحصود المحصود المحصود ال<br>المحصود المحصود المحصود المحصود المحصود المحصود المحصود المحصود المحصود المحصود المحصود المحصود المحصود المحصود المحصود المحصود المحصود المحصود المحصود المحصود المحصود المحصود المحصود المحصود المحصود المحصود المحصود المحصود المحصود                                                                                                     |
|                                                                                                    | ABC XYZ                                                                                                    |
|                                                                                                    | Similar Tax Department     PAN VERIFICATION CARD     Permanent Account Number     Account Account                                                                                                    |
|                                                                                                    | Sender<br>Sender<br>Verified on<br>Verified on<br>Verified on<br>Sender<br>Sender |
|                                                                                                    | Income Tax Department PAN VERIFICATION CARD Permanent Account Number AGLPT2702R      Rame     ABC XY2     FMALE     Domy YYY     Domy YYY     Domy Y     Domy YY     Domy Y     Domy Y     D                                                                                                    |
| - Not                                                                                                    | AGLPT2702R      ABC XY2     Former      ABC XY2     Former      ABC XY2                                                                                                    |
| Not                                                                                                    |                                                                                                    |
| Rot                                                                                                    |                                                                                                    |
| Not                                                                                                    |                                                                                                    |
| Preview and E-sign                                                                                                    | Marrie Account Number      AGLPT2702R      Name     Accuration     Accuration     Acuration     Acuration     Accuration                                                                                                    |
| Preview and E-sign                                                                                                    | Second Tables Comparison         DAN VERFICE         Demonstration         Calify Tables         Demonstration         Calify Tables         Demonstration         Demonstration                                                                                                    |
| Preview and E-sign                                                                                                    | Image: State State Stat                                                                                                    |
| Preview and E-sign                                                                                                    | Income tax Department PAN VERFICATION CARD Permanent Account Number      AGLPT2702R      Margin Permanent Account Number      AGLPT2702R      Margin Permanent Account Number      AGLPT2702R      Margin Permanent Account Number      AGLPT2702R      Margin Permanent Account Number      AGLPT2702R      Margin Permanent Account Number      AGLPT2702R      Margin Permanent Account Number      AGLPT2702R      Margin Permanent Account Number      AGLPT2702R      Margin Permanent Account Number      AGLPT2702R      Margin Permanent Account Number      Margin Permanent State Account Number Accounter Is valid as per the IT Acc      Proof of Address (Post)     Margin Permanent Is valid as per the IT Acc      Proof of Address (Post)     Margin Permanent Is valid As permanent Is valid As permanent Is valid As permanent Is valid As permanent Is valid As permanent Is valid As permanent Is valid As permanent Is valid As permanent Is valid As permanent Is valid As permanent Is valid As permanent Is valid As permanenent Is valid As permanent                                                                                                    |
| Preview and E-sign                                                                                                    | BOOF OF ADDRESS (POA)*     Charles and a part the set of the set of the                                                                                                    |
| Preview and E-sign                                                                                                    | BOOF OF ADDRESS (POA)*     Chandemy      BOOF OF ADDRESS (POA)*     Chandemy      DigiLocker Verified e-Aadhaar      End Party States and Party States and Party Party Party Party Party Party Party Party Party Party Party Party Party Party Party Party Party Party Party Party Party Party Party Party Party Party Party Party Party Party Party Party Party Party Party Party Party Party Party Par                                                                                                    |
| Preview and E-sign                                                                                                    | Contract of the product of the product of the                                                                                                    |
| Preview and E-sign  Preview and E-sign  Converted Date  Converted Date  Converted Date                                                                                                    | Contract of the set of the set of the s                                                                                                    |
| Preview and E-sign Preview and E-sign This is document general University Direct Contract Date Masked Ashaar Number                                                                                                    | Contract of the second second se                                                                                                    |
| Preview and E-sign Preview and E-sign This is document generat Date of Burth Date of Burth                                                                                                    | Comparison of the second number     Comparison of the second number     Comparison of the second number     Comparison of the second number     Comparison of the second number     Comparison of the second number     Comparison of the second number     Comparison of the second number     Comparison of the second number     Comparison of the second number     Comparison of the second number     Comparison of the second number     Comparison of the second number     Comparison of the second number is the second number is the s                                                                                                    |
| Preview and E-sign Preview and E-sign This is document generate Descument Syste Connected Date Masked Ashaar Number Name Date of Birth Garnate                                                                                                    | Income Tax Department PAN VERFICATION CARD PAN VERFICATION CARD Permanet Account Number ACLPT2702R      Permanet Account Number      ACLPT2702R      Permanet Account Number      ACLPT2702R      Permanet Account Number      ACLPT2702R      Permanet Account Number      ACLPT2702R      Permanet Account Number      ACLPT2702R      Permanet Account Number      ACLPT2702R      Permanet Account Number      ACLPT2702R      Permanet Account Number      ACLPT2702R      Permanet Account Number      Permanet Account Number      ACLPT2702R      Permanet Account Number      Permanet Account Number      Permanet Account Account Number      Permanet Account Account Number      Permanet Account Account Account Account Number      Permanet Account Account Number      Permanet Account Account Accou                                                                                                    |
| Preview and E-sign Preview and E-sign This is document generat This is document generat Document Type Document Type Document Constant Constant Cons | Contract of the second second se                                                                                                    |
| Preview and E-sign Preview and E-sign This is document generat Occurrent Type Conservate Date Analyse Conservate Date Conservate Conservate Con | PAIN VERTIFICATION CARD PAIN VERTIFICATION CARD Parmant Account Number      AGLPT2702R      Parmant Account Number      AGLPT2702R      Parmant Account Number      Parmant Account Number      Parmant Account Parmant Account Number      Parmant Account Parmant Account Number      Parmant Account Parmant Account Parmath Account Parmath Account Parmath Account Parmath Account Parmath Account Parmath Account Parmath Account Parmath Account Parmath Account Parmath Account Parmath Account Parmath Account Parmath Account Parmath Accou                                                                                                    |
| Preview and E-sign Preview and E-sign                                                                                                    | Comparison of the second number     Comparison of the second number     Comparison of the second number of the second number     Comparison of the second number of the second number of the seco                                                                                                    |

Axis Direct is a brand under Axis Securities Limited offers its retail broking and investment services. Investments in the securities market are subject to market risks. For a detailed disclaimer, visit <u>https://simplehai.axisdirect.in/disclaimer-home</u>

**Step 9:** Authorize the account for E-sign and then enter your Aadhaar number and click on '**SEND OTP**' to generate an OTP and then enter the OTP and click on '**Verify OTP**'

| protean                                                                                                    | 🍘 protean                                                                                                    |
|----------------------------------------------------------------------------------------------------|----------------------------------------------------------------------------------------------------|
| Aria Securities Limited has requested to Digitally sign the document Transcriptor UKC: Sign:7572:0204112135747529 dated 2024-01-12T3:573 | <section-header><section-header><text><text><list-item><list-item><list-item><text></text></list-item></list-item></list-item></text></text></section-header></section-header> |
| Ø NSDL e-Gov is now 🎆 protean                                                                                                    | SuccessI otp sent on registered mobile/email id.                                                                                                    |
| Click Here to generate Virtual ID. Download Instructions to generate Virtual ID in lieu of Aadhaar.                                      | Click Here to generate Virtual ID. Download Instructions to generate Virtual ID in lieu of Aadhaar.                                                                            |

Step 9: Once the E-sign is successful, your account will be activated in 3 working days

| protean                                                                                                    |           |
|----------------------------------------------------------------------------------------------------|-----------|
| Axis Securities Limited has requested to Digitally sign the document<br>Transaction ID: UKC:eSign:7579:20240112135747529 dated 2024-01-12T13:57:53                                                                                                    |           |
| <ul> <li>Please click on the checkbox and enter Aadhaar/Virtual ID</li> <li>Thereby authorize Protean eCov Technologies Limited (formerly NSDL e-Governance Infrastructure Limited) to –</li> <li>Use my Aadhaar / Virtual ID details (as applicable) digitally signing of documents for account opening for/with Axis Securities Limited and authenticate my term of adhaar based active carries of UIDA1) in account does not the Aadhaar (Targeted Delivery of Financial and other Subsidies, Benefits and Services) Act, 2016 and the alled rules and regulations notified thereunder and for no other purpose.</li> <li>Authenticate my Aadhaar / Virtual ID through OT or Biometric for authenticating my Identity through the Aadhaar Authentication system for obtaining my e-KYC documents for account opening for/with Axis Securities Limited.</li> <li>I understand that Security and confidentiality of personal identity data arougded for the purpose of Aadhaar based authentication is ensured by Protean eCov Technologies Limited and the data will be stored by Protean eCov Technologies Limited and the data will be stored by Protean eCov Technologies Limited till such time as mentioned in guidelines from UIDAI from time to time.</li> <li>I understand that Security and confidentiality of personal identity data groupded for the purpose of Aadhaar based authentication is ensured by Protean eCov Technologies Limited and the data will be stored by Protean eCov Technologies Limited till such time as mentioned in guidelines from UIDAI from time to time.</li> <li>I successt OTP verified !!</li> </ul> |           |
| Click Here to generate Virtual ID. <u>Download Instructions</u> to generate Virtual ID in lieu of Aadhaar.                                                                                                    |           |
| Thank You!<br>Reference Number: D024_5131118_20240112123421                                                                                                    |           |
| Submitted In progress                                                                                                    | Activated |
| 1) Your re-KYC request has been received, and it will require 3 working days to act your account.                                                                                                    | ivate     |
| 2) You will receive communications from us once your account is active.                                                                                                    |           |

### END